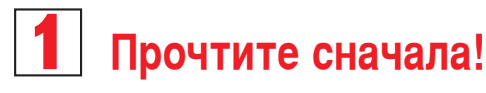

# Руководство по быстрому началу работы

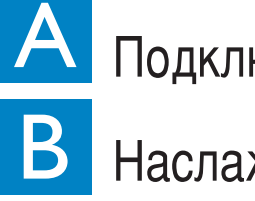

Подключение/настройка

Наслаждение

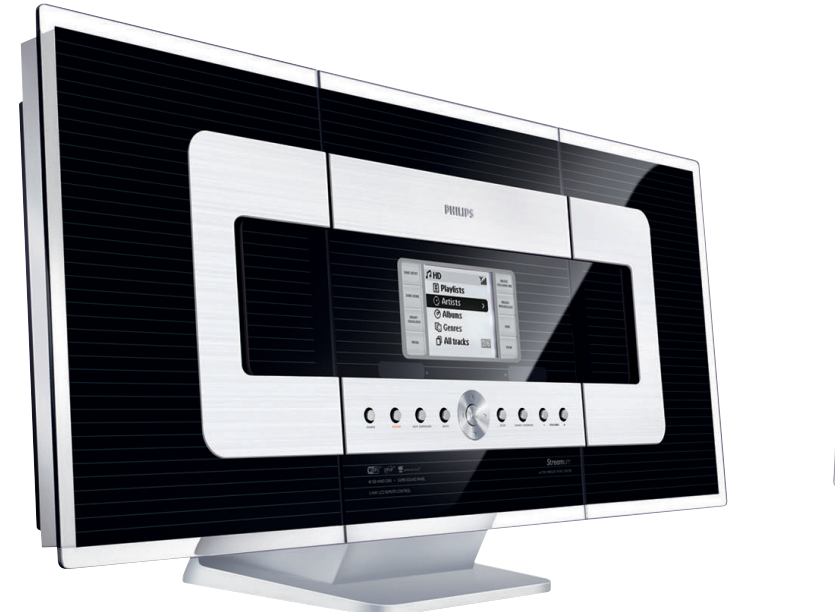

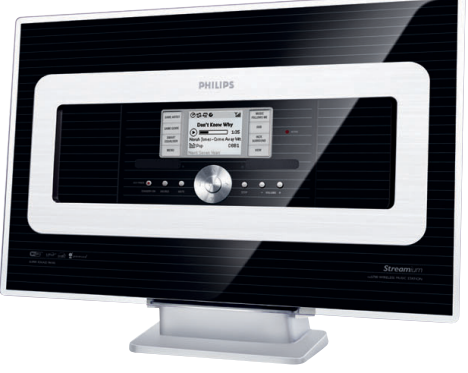

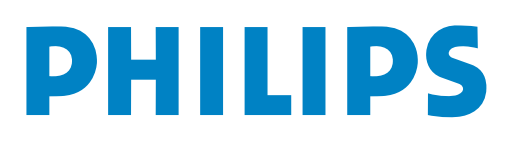

### Что входит в комплект поставки?

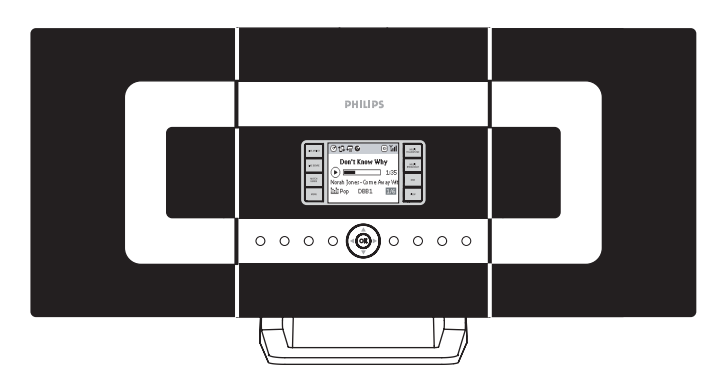

Беспроводной музыкальный центр

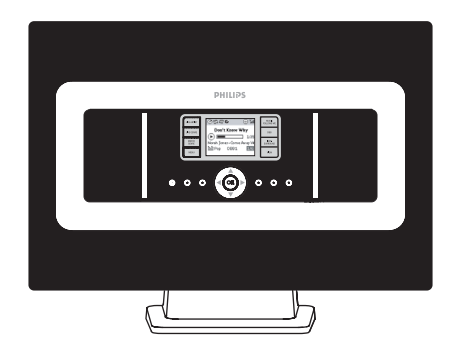

Беспроводная музыкальная станция

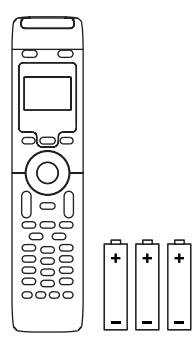

2-полосный пульт дистанционного управления центром

с 4 батарейками ААА

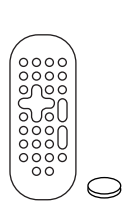

пульт дистанционного управления станцией с 1 батарейкой CR2025

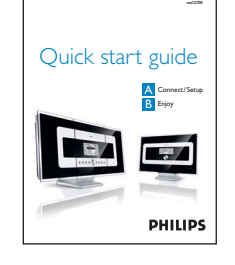

Руководство по быстрому началу работы

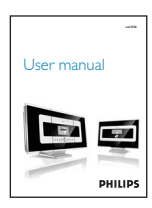

Руководство по эксплуатации

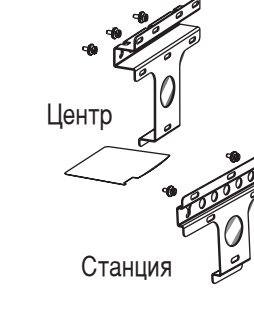

2 крепежных набора для центра и станции

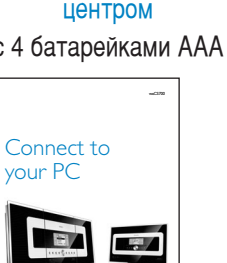

PHILIPS

Инструкция по подключению к компьютеру

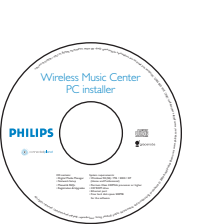

установочный компакт-диск для компьютера

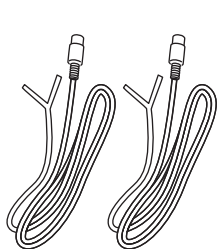

2 проводные FMантенны

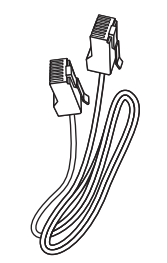

1 кабель Ethernet

## Подключение/настройка

Настройка Wi-Fi соединения между центром и станцией

После включения WACS700 автоматически запустится Wi-Fi соединение между центром WAC700 и станцией WAS700.

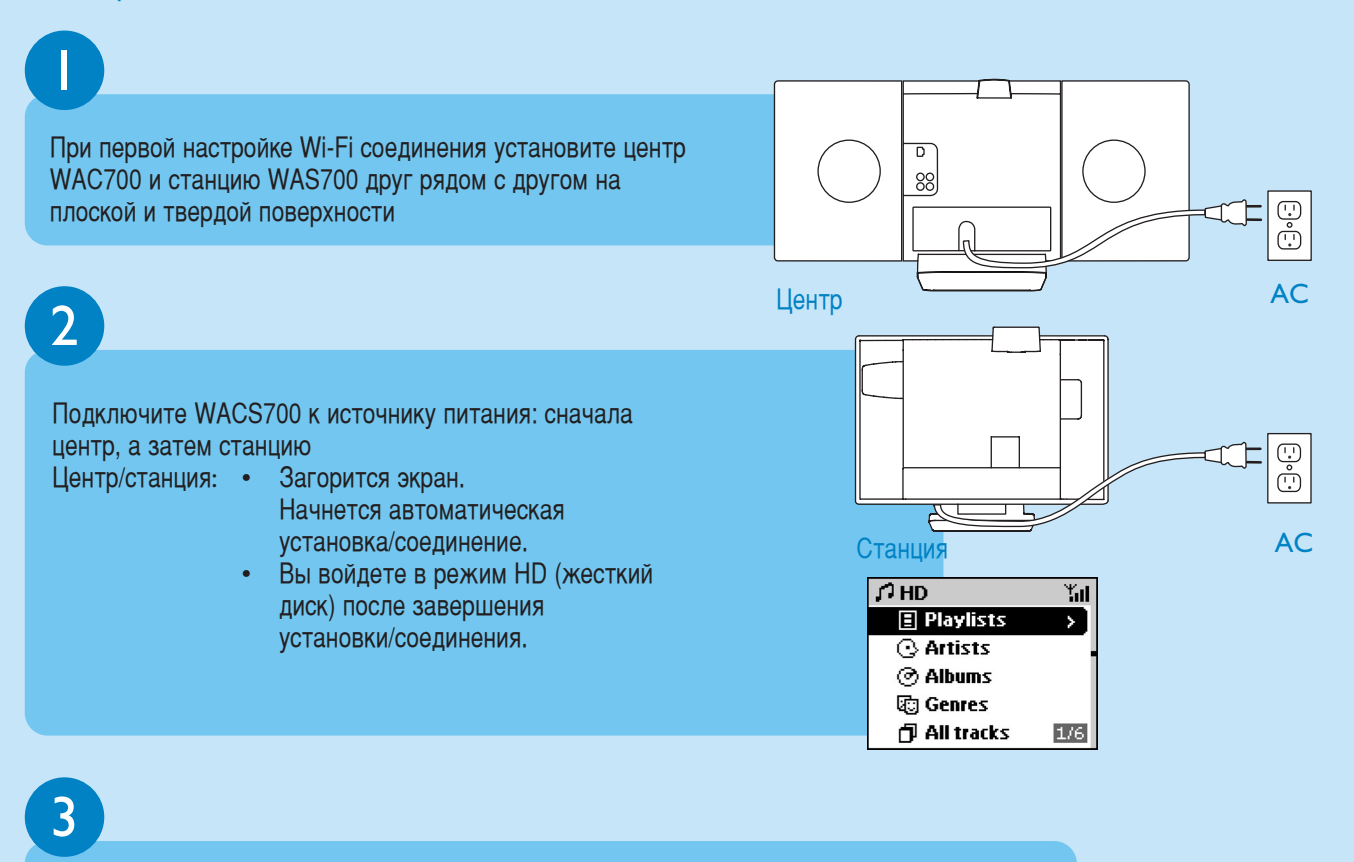

Переместите центр и станцию по Вашему желанию: включите и установите поток данных

- Просто отключите центр или станцию и включите их в различных комнатах.
- Вы сможете передавать музыку с жесткого диска между центром и станцией.

#### Важно!

- Избегайте толстых стен. Центр и станция никогда не должны разделять 2 или более стен.
- Держите центр и станцию вдали от источников помех, например: плазменных телевизоров, микроволновых печей, DECT-телефонов, устройств bluetooth, беспроводных телефонов, другие W-Fi устройств.
- Расположите центр и станцию в зависимости от состояния приема Wi-Fi сигналов.
  указывает на максимальный прием
  указывает на минимальный прием
- При настенном креплении обратитесь к квалифицированному специалисту. Более подробную информацию можно найти в Инструкции, Приложение: как прикрепить центр и станцию к стене. Сначала следует включить центр, а потом станцию

#### Plug & stream

• Сначала следует включить центр, а потом станцию.

# В Наслаждение

Воспроизведение с жесткого диска (HD)

На жестком диске центра WAC700 емкостью 40 Гб\* можно централизованно хранить до 750 аудио-CD.

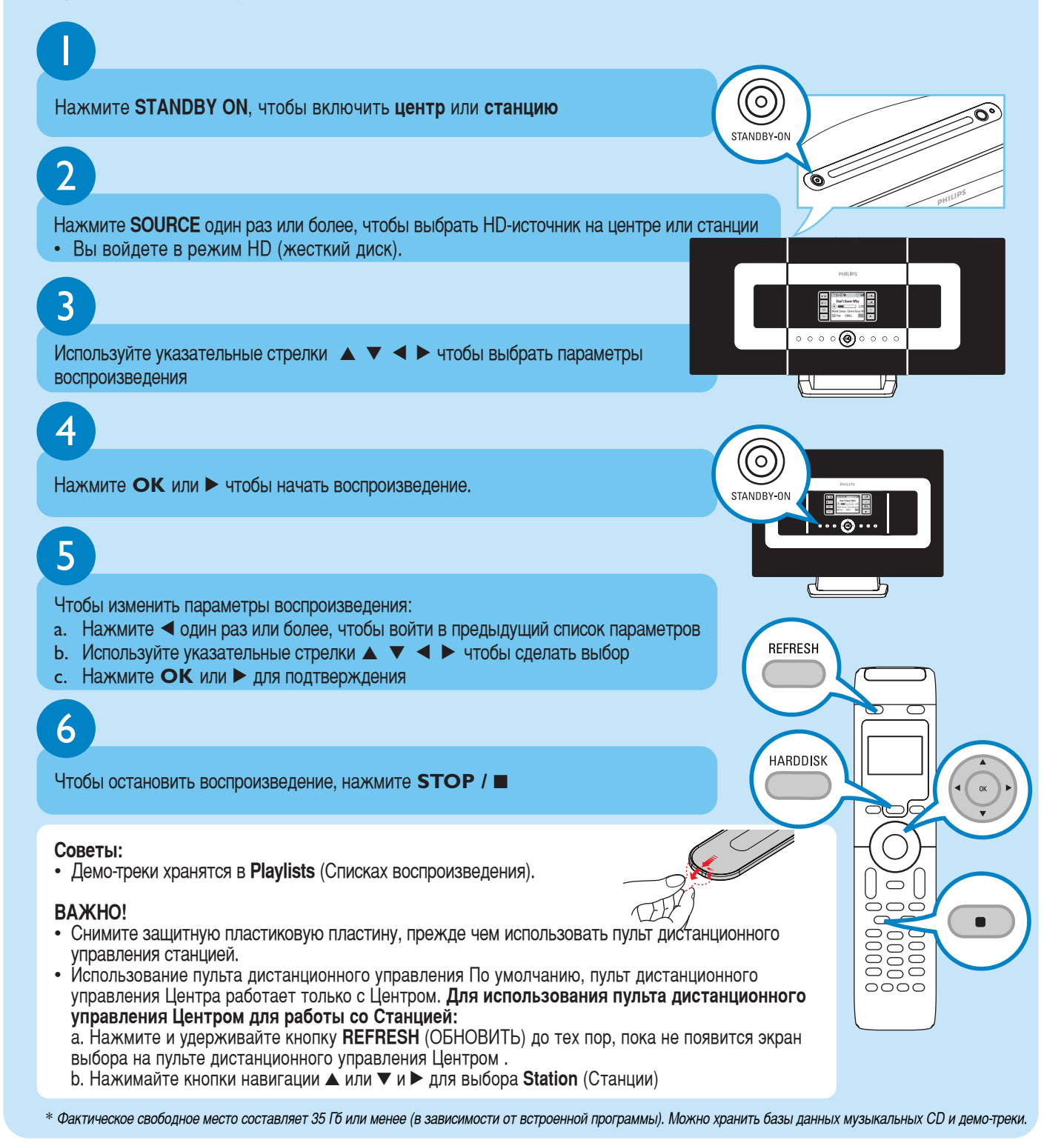

# B

#### Передача данных между центром и станцией

К центру WAC700 можно подключить до 5 станций WAS700. По протоколу Wi-Fi музыку можно передавать между центром и станциями. Вы и ваша семья могут с легкостью наслаждаться музыкой даже в разных точках вашего дома.

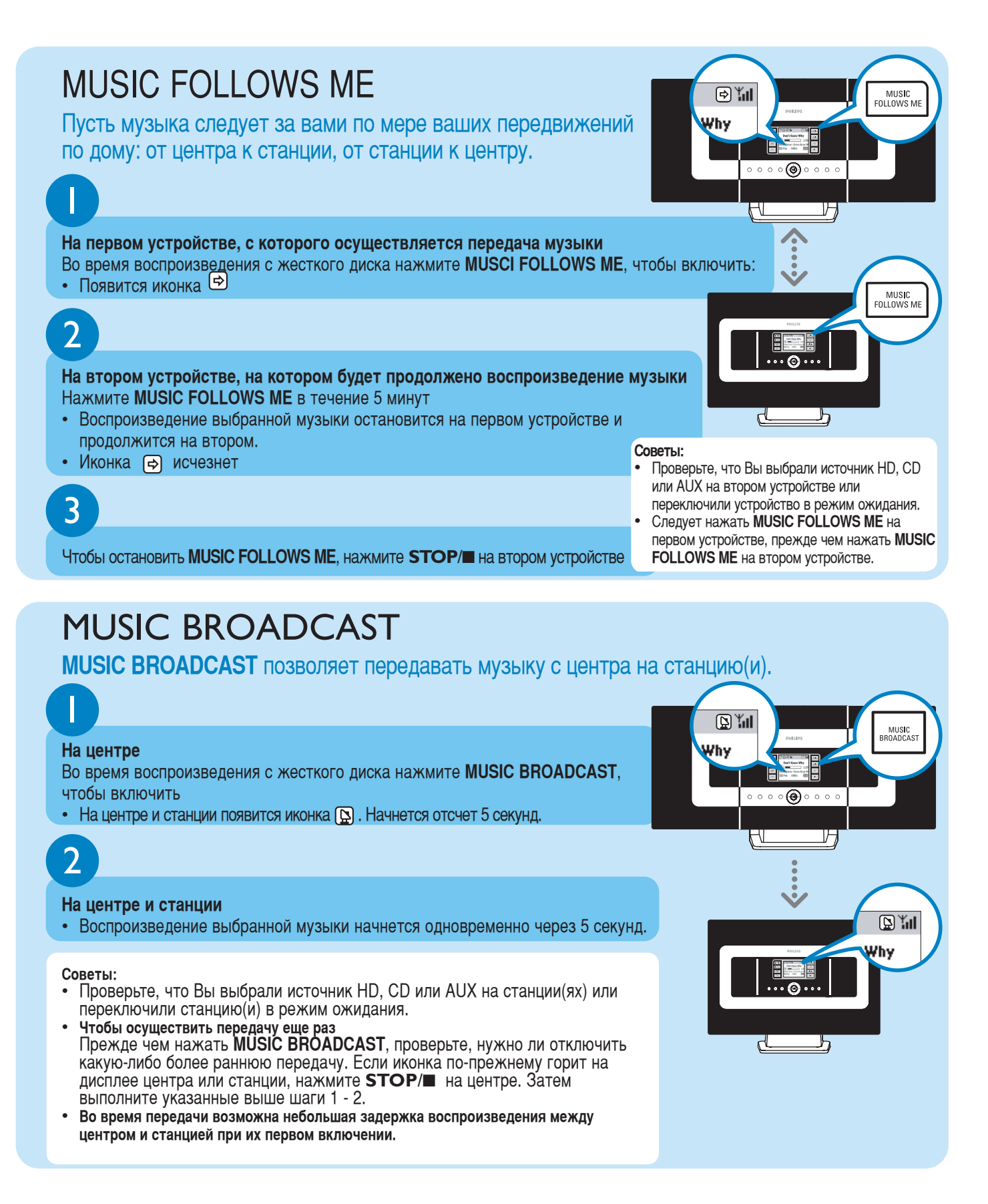

### Создание фонотеки на центре

На жестком диске центра емкостью 40 Гб можно сохранить до 750 аудио-CD путем копирования CD, импортирования с компьютера или записи с радио или внешнего источника

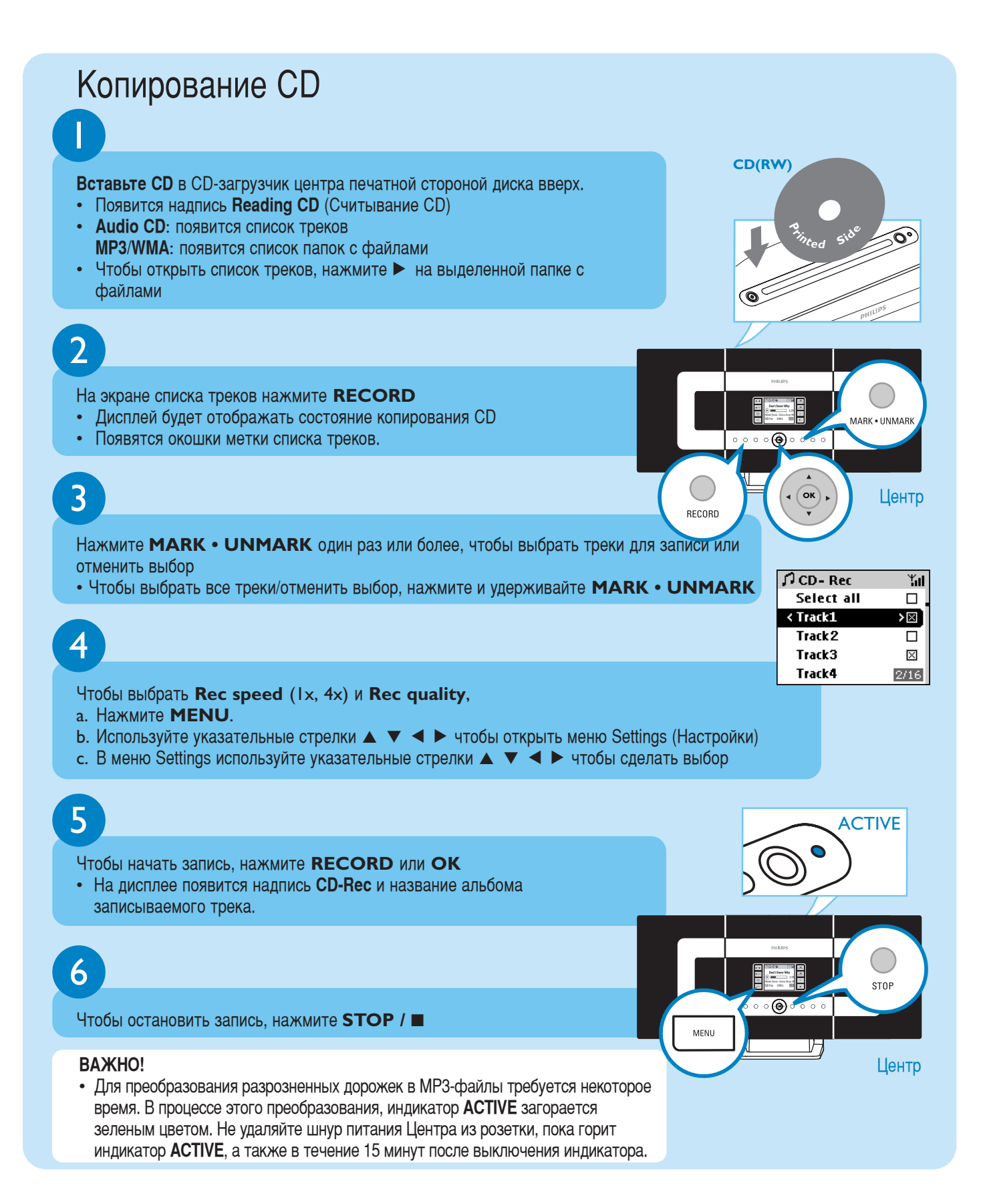

### Для поиска скопированных треков

После завершения преобразования в MP3 (индикатор **ACTIVE** гаснет), Вы можете найти и воспроизвести отдельные дорожки в Albums.

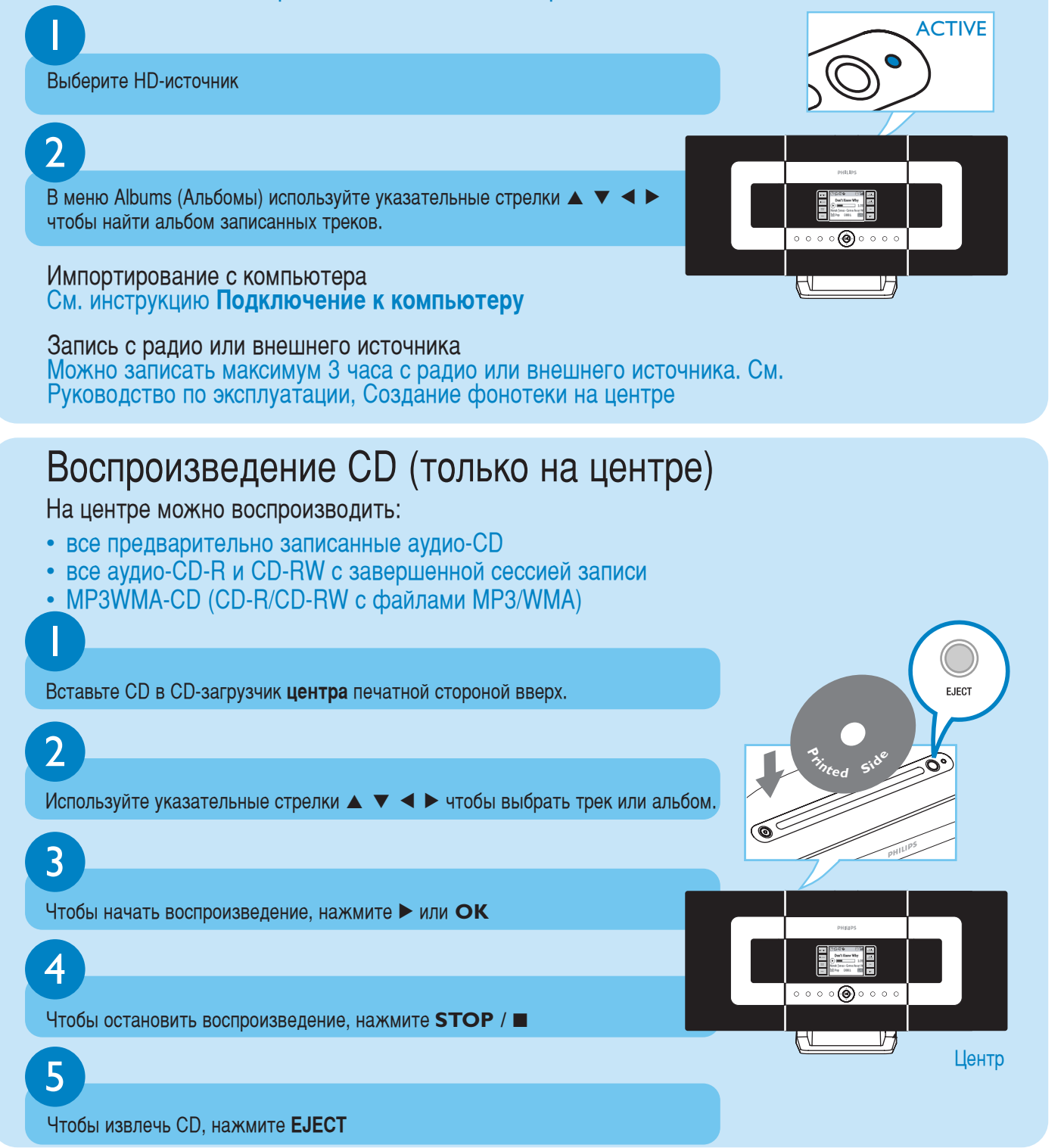

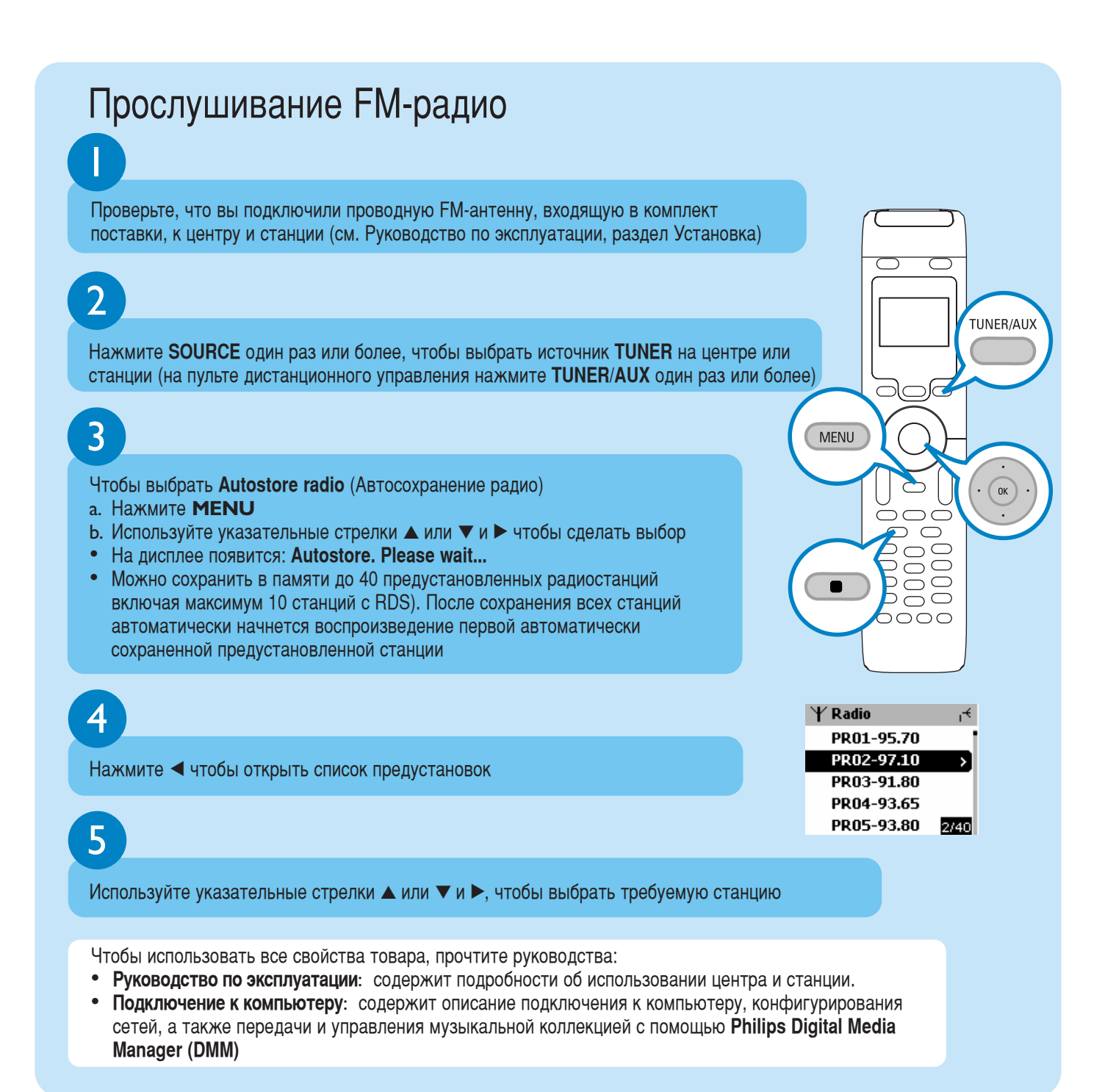

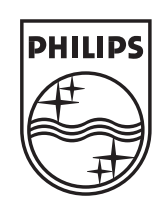

### Нужна помощь?

www.philips.com/support 2005 © Koninklijie Philips Electronics N.V. All rights reserved. www.philips.com

3141 075 207613

connectedplanet

Be responsible Respect copyrights